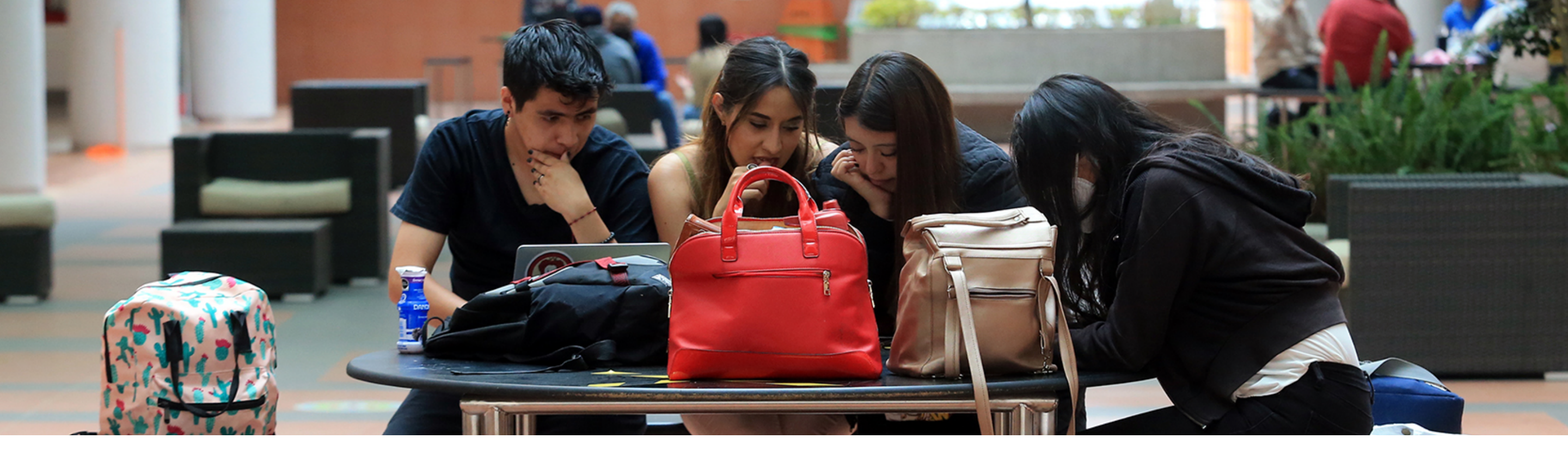

## Guía básica de participación en foros

a) Para realizar tu participación en un foro, debemos identificar en el listado, el ícono que representa la actividad "Foro" dentro de UbiCua.

| Casa abierta al tiempo<br>UNIVERSIDAD AUTÓNOMA N          | Inidad Cuajimalpa                                                                              | s ▼ Q |
|-----------------------------------------------------------|------------------------------------------------------------------------------------------------|-------|
| ≔ Secciones del curso <<br>& Participantes<br>& Insignias | Guía Básica de UbiCua 2022         Tablero       Mis cursos         Guía Básica de UbiCua 2022 |       |
| <b>目</b> Calificaciones                                   | Consideraciones                                                                                |       |
| 🖓 Tablero 🗀 Banco de Preguntas                            | curso en UbiCua                                                                                |       |
| Certificados                                              | En este módulo conocerás los<br>elementos básicos que debes<br>considerar para trabajar en la  |       |
|                                                           | plataforma UbiCua.                                                                             |       |

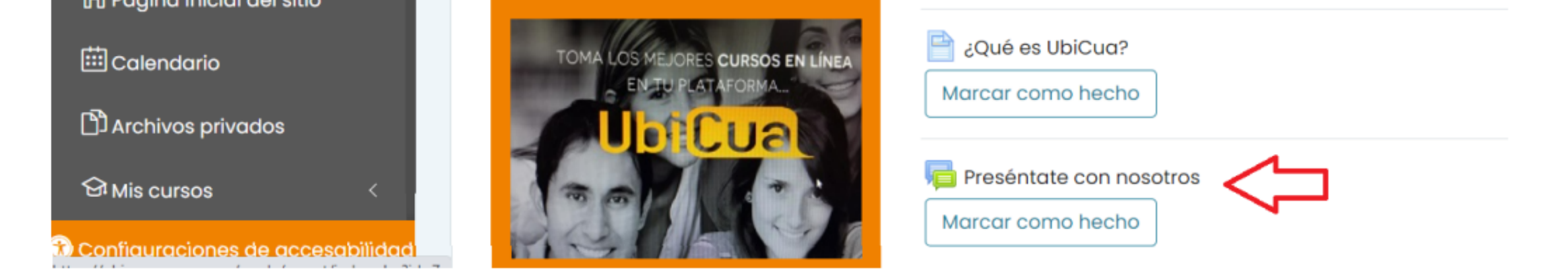

**NOTA:** Considera que un foro es una actividad donde se discútiran temas propuestos por el profesor. Se conforma de una descripción y un panel de mensajes donde tu participación, la de tus compañeros y tu profesor es indispensable para completar satisfactoriamente la actividad.

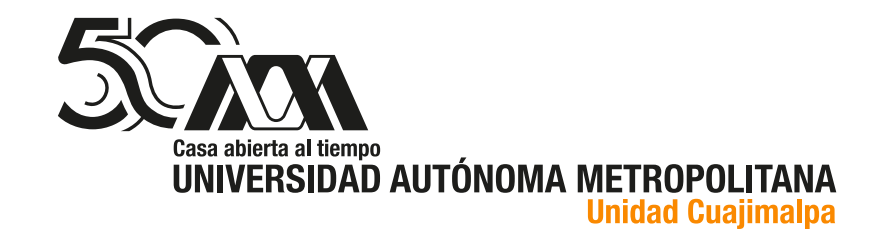

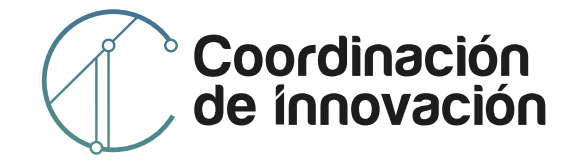

b) Lee detenidamente las instrucciones para realizar tú participación en el foro.

Es indispensable que comprendas adecuadamente, lo que se busca con tu participación y la forma en la cual debes realizarlo, dado que de ello puede depender la evaluación que el instructor o el facilitador asigne.

| Casa abierta al tiempo<br>UNIVERSIDAD AUTÓNOMA METRO<br>Unidad                                                                                                    | POLITANA<br>Cuajimalpa                                                                                                    | 🛢 Mis Cursos 🔻                                                                                                    | ςţ                                                                                      | 00                                             |
|----------------------------------------------------------------------------------------------------|----------------------------------------------------------------------------------------------------|----------------------------------------------------------------------------------------------------|-----------------------------------------------------------------------------------------|------------------------------------------------|
| <ul> <li>Secciones del curso </li> <li>Participantes</li> <li>Insignias</li> <li>Calificaciones</li> <li>Calificaciones</li> <li>Tablero</li> <li>Banco de Preguntas</li> <li>Reportes</li> <li>Certificados</li> <li>Página inicial del sitio</li> <li>Calendario</li> <li>Archivos privados</li> <li>Mis cursos </li> </ul> | <ul> <li>Preséntate con nosotros</li> <li>Marcar como hecho</li> <li>Con la finalidad de apoyar mejor tu aprendizaje en el uso y aplicación de UbIC ello sería ideal que nos comentaras lo siguiente:</li> <li>Tu nombre o la manera siempre debemos ser ta la División y/o Departar Cuajimalpa.</li> <li>La División y/o Departar Cuajimalpa.</li> <li>Tu experiencia en el uso educativa.</li> <li>Describe brevemente el</li> </ul> | ua en tus cursos, pres<br>como te gusta que te l<br>n formales.<br>nento donde te encuer<br>de UbiCua o de cualo<br>objetivo de tomar este | éntate en este<br>lamen. Recuero<br>ntras adscrito en<br>juier otra platafo<br>o curso. | foro. Para<br>da que no<br>n la Unidad<br>orma |
| Configuraciones de accesabilidad                                                                                                    | Usted no puede crear una discusión porque Usted no es un miembro de                                                                                                    | ningún grupo. <                                                                                                    |                                                                                         |                                                |

c) En el panel de mensajes puedes agregar un tema de discución y esperar las respuestas y comentarios des resto de tus compañeros. Considera que el tema que agregues esté acorde a las instrucciones establecidas para la actividad.

## Foro de consulta de Presentaciones en Equipo

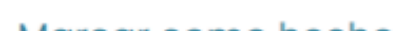

## Marcar como hecho

Si ocuparon un PowerPoint u otro tipo de archivo similar para una Presentación en Equipo, les pido también al Secretario en turno subirlo al "Foro de consulta de Presentaciones en Equipo" en la primera sección del curso, por si los demás alumnos quieren consultar la información. Lo que ustedes investigan para sus presentaciones puede resultar muy útil para la elaboración de los ensayos y otras tareas. Se hace al entrar al foro, "Añadir nuevo tópico", "Archivo adjunto", "Agregar..." y elegir tu archivo. Tales archivos deben pesar menos de 100mb. Si tienes dificultades en subir uno, favor de avisarme para poderte ayudar.

Añadir un nuevo tópico/tema de discusión aquí (Aún no hay tópicos/temas de discusión en este foro)

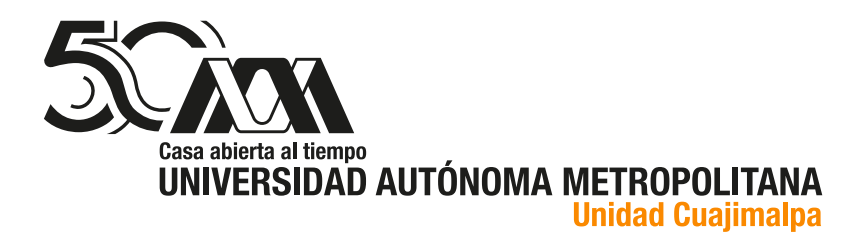

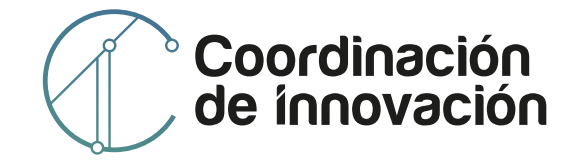

<del>،</del> ش

d) Al hacer clic en "Añadir un nuevo tópico/tema de discusión", te aparecerá un formulario donde agregarás tu participación, establece el asunto y contenido descriptivo de ésta. Si la configuración del foro lo permite, podrás anexar uno o varios archivos para completar la descripción. Al finalizar de escribir tu participación deber dar clic en "Enviar al foro", de esta manera, el tema que propusiste quedará publicado.

| Asunto  | ()         | 0                                           |
|---------|------------|---------------------------------------------|
|         |            | - Obligatorio                               |
| Mensaie | $\bigcirc$ |                                             |
|         | Ŭ          |                                             |
|         |            |                                             |
|         |            |                                             |
|         |            |                                             |
|         |            | Ruta: p                                     |
|         | (          | Ruta: p<br>Enviar al foro Cancelar Avanzada |

(Aún no hay tópicos/temas de discusión en este foro)

e) Una vez que tu participación ha sido publicada, tanto tus compañeros, el instructor o facilitador podrán dar su opinión acerca de tu tema, solo con dar una réplica al tema de discusión que propusiste.

| Foro para la tareal<br>Tarea 1             | 🕸 Configuraciones 🕶 |
|--------------------------------------------|---------------------|
| < Tarea 1 - Audit Intenio Intenio Contillo |                     |

| Mostrar respuestas anidadas | \$   | Mover esta discusión a          | \$<br>Mover                                           |   |
|-----------------------------|------|---------------------------------|-------------------------------------------------------|---|
| Tarea 1<br>de distanti      | domi | ngo, 31 de julio de 2022, 18:07 |                                                       |   |
| Tarea 1                     |      |                                 |                                                       |   |
| TarealAPM.pdf               |      |                                 |                                                       |   |
|                             |      |                                 | Enlace permanente Editar Eliminar Responder (réplica) | ) |
|                             |      |                                 |                                                       |   |

De igual manera, tú también podrás realizar la réplica de las participaciones de tus compañeros de curso.

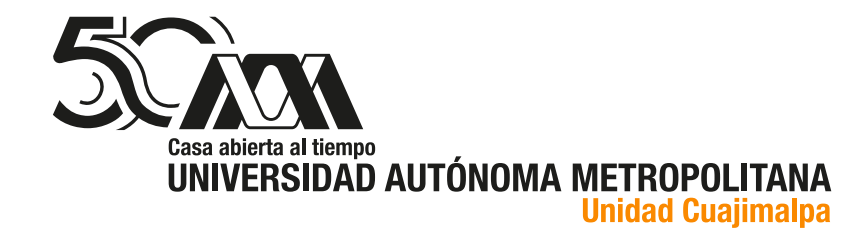

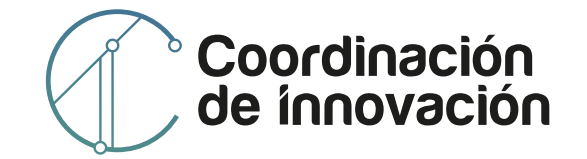